# How to Request User Certificate 사용자 인증서 신청 방법

| Home                           | Introduction                                                                                                    |  |  |
|--------------------------------|----------------------------------------------------------------------------------------------------|--|--|
| CA Certificates                | Welcome to KISTI Certification Authrity web site.                                                                       |  |  |
| Documents                      | KISTI Certification Authority is operated by the Grid Technology Research Team of KISTI (Korea Institute of Science and |  |  |
| • CP/CPS                       | Technology Information).                                                                                                |  |  |
| Minimum CA Requirement         | The authority satisfies requirements from APGrid PMA.                                                                   |  |  |
| Request Certificates           | Certificate issues by the KISTI Grid CA are compatible with the Globus Toolkit middleware.                              |  |  |
| Issued Certificates (v3.0)     |                                                                                                    |  |  |
| Issued Certificates (obsolete) | The public key cryptography is the basis of grid security architecture.                                                 |  |  |
| Contact Information            | Certification Authority(CA) is a mandatory componant of public key infrastructure(PKI).                                 |  |  |
| Related Sites                  | Please read "Overview of the Grid Security Infrastructure" from Globus site.                                            |  |  |
|                                |                                                                                                    |  |  |
|                                |                                                                                                    |  |  |
|                                |                                                                                                    |  |  |
|                                |                                                                                                    |  |  |
|                                |                                                                                                    |  |  |
|                                |                                                                                                    |  |  |
|                                |                                                                                                    |  |  |

Global Science experimental Data hub Center National Institute of Supercomputing and Networking Korea Institute of Science and Technology Information 245 Daehak-ro, Yuseong-gu 3414 Daejeon, Republic of Korea

.

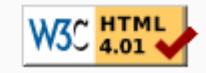

4. Please send an notification e-mail to kisti-grid-ca@kisti.re.kr after sending a FAX.

- 5. KISTI CA staff will respond immediately when we receive your request form.
- 6. KISTI CA will send an Web Access Client Certificate(WACC) to your e-mail, if everything is okay. Install this certificate in your web browser to access to the on-line certificate request service web site. Your PIN number is the password for your WACC.

Read the following insturction to install the web access certificate(WACC) in your browser.

How to Install Web Access Client Certificate in the Browser

#### Step 2. Request a Grid Certificate from KISTI CA

- If you are applying for a **user certificate**: Click <u>User Certificate Request</u>
  - 📆 How to Request User Certificate (Korean)
  - 📆 How to Request User Certificate (English)
- If you are applying for a **host/service certificate**: Click <u>Host/Service Certificate Request</u>
  - 📆 How to Request Host Certificate (Korean)
  - 📆 How to Request Host Certificate (English)

Global Science experimental Data hub Center National Institute of Supercomputing and Networking Korea Institute of Science and Technology Information 245 Daehak-ro, Yuseong-gu 3414 Daejeon, Republic of Korea

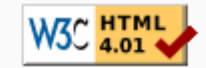

#### • Home

CA Certificates

- Documents
  - CP/CPS
  - Minimum CA Requirement
- Request Certificates
- Issued Certificates (v3.0)
- Issued Certificates (obsolete)
- Contact Information
- · Related Sites

#### Instruction for requesting an User Certificate

By requesting a certificate, you indicate that you accept the <u>Certificate Policy and Certificate Practice Statement</u> and that you agree to the Subscriber Obligation (Secion 1.3.3) specified in the document.

Step 1. Enroll KISTI CA

Before requesting user certificate from KISTI CA, you are required to enroll KISTI CA.

#### Step 2. On-line Certificate Request

Click here to request user certificate in the Online Request Service.

If you don't have a WACC in your browser, the access to the web page is not permitted.

\* NOW This function **SUPPORT ALL KIND OF BROWSERS** such as *Google Chrome, Edge, FireFox and Safari, etc. IE(Internet Explorer) mode of Edge no longer necessary.* 

**\*\*** [DO NOT FORGET!] After uploading your CSR, you can **download PIN-protected ZIP file** of your private key file (file name is like "#csrid\_privateKey.zip") from the result page.

\*\*\* The ZIP file contains sensitive information and is encrypted for security. You'll find the **PIN number in the email** "[KISTI CA] User registration completed".

You can UNZIP the private key zip file using the command below:

# unzip -P PIN\_NUMBER /path/to/csrid\_privateKey.zip

It is crucial to back up your privatekey.pem file in a secure location. If you want to protect it with a password, use the following command:

# openssl rsa -aes256 -in your\_private\_key.pem -out your\_private\_key\_with\_password.pem

(For maximum security, we strongly recommend using a passphrase of at least 12 characters.)

#### Step 3. Download and Import Certificate

Once your certificate is issued, we'll publish it on the <u>Issued Certificates</u> and send out a confirmation to inform your certificate is ready. You can simply download your certificate via the link provided in the e-mail and import it into your browser.

# Please read these instructions carefully before proceeding.

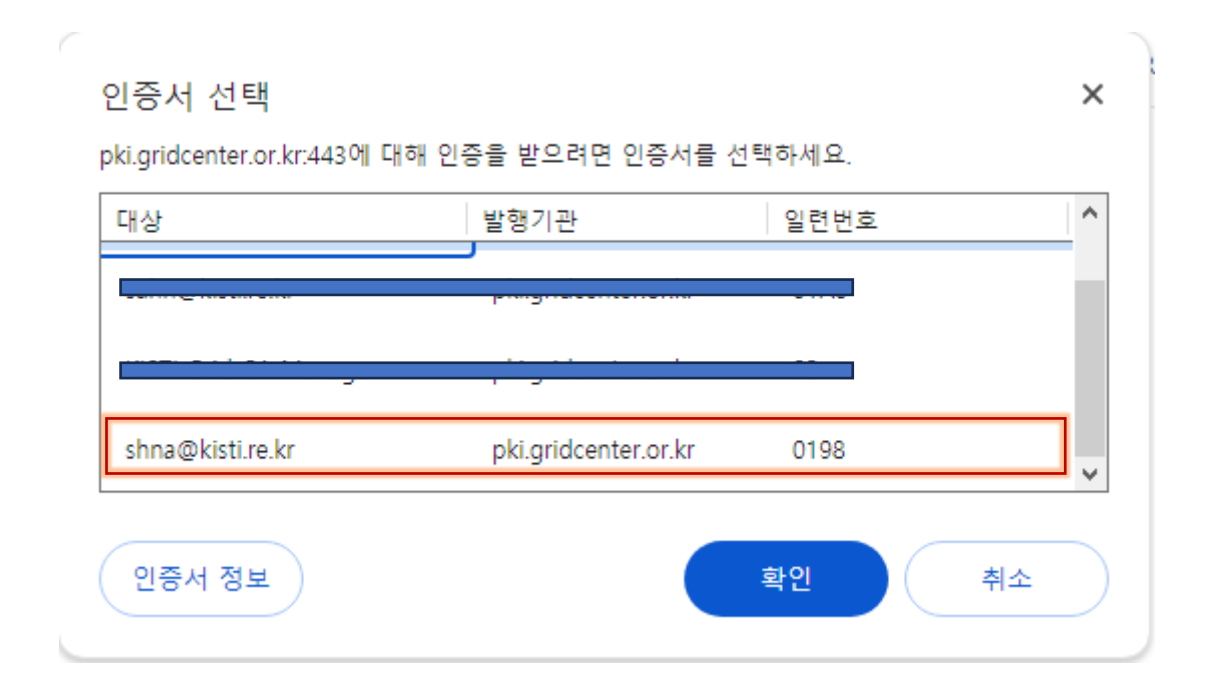

- Select your WACC (Web Access Control Certificate) issued when you register.
- 사용자 등록 시 발급받은 WACC를 선택하세요

| - Home                                                                                                    | Request Certificate                                                                                                    |  |  |  |
|----------------------------------------------------------------------------------------------------|----------------------------------------------------------------------------------------------------|--|--|--|
| <ul> <li>Request Certificate (v3.0)</li> <li>My CSR List (v3.0)</li> <li>My CERT List (v3.0)</li> <li>KISTI CA Home</li> </ul> | KISTI CA (v3.0)                                                                                                    |  |  |  |
|                                                                                                    | - If you are applying for a <b>user certificate</b> , <u>User Certificate Request</u>                                                                             |  |  |  |
|                                                                                                    | * NOW This function SUPPORT ALL KIND OF BROWSERS such as Google Chrome, Edge, FireFox and Safari, etc.<br>IE(Internet Explorer) mode of Edge no longer necessary. |  |  |  |
|                                                                                                    | ** [DO NOT FORGET!] After uploading your CSR, you can download your private key file (csrid_privateKey.pem) from the result page.                                 |  |  |  |
|                                                                                                    | - If you are applying for a <b>host/service certificate</b> , <u>Host Certificate Request</u>                                                                     |  |  |  |

| - Home                                                                     | Request User Certificate                                                                                                    |  |  |  |  |
|----------------------------------------------------------------------------|----------------------------------------------------------------------------------------------------|--|--|--|--|
| <ul> <li>Request Certificate (v3.0)</li> <li>My CSR List (v3.0)</li> </ul> | User Certificate Information:                                                                                                    |  |  |  |  |
| - My CERT List (v3.0)                                                      | * You don't have any valid user certificate. You can proceed Step 1 and 2.                                                                                                   |  |  |  |  |
| - KISTI CA Home                                                            | <b>Step 1</b> . Check the following form, and click the 'Generate CSR' button.<br>KISTI CA server will create a CSR, which will be shown in the CSR text area of the step 2. |  |  |  |  |
|                                                                            | * NOW This function SUPPORT ALL KIND OF BROWSERS such as Google Chrome, Edge, FireFox and Safari, etc.                                                                       |  |  |  |  |
|                                                                            | ** IE(Internet Explorer) mode of Edge no longer necessary.                                                                                                    |  |  |  |  |
|                                                                            | Country: KR                                                                                                    |  |  |  |  |
|                                                                            | Organization: KISTI                                                                                                    |  |  |  |  |
|                                                                            | Organization: KISTI                                                                                                    |  |  |  |  |
|                                                                            | Common Name: 60115390 causer GSDC                                                                                                    |  |  |  |  |
|                                                                            | Generate CSR                                                                                                    |  |  |  |  |
|                                                                            |                                                                                                    |  |  |  |  |
|                                                                            |                                                                                                    |  |  |  |  |
|                                                                            |                                                                                                    |  |  |  |  |
|                                                                            |                                                                                                    |  |  |  |  |
|                                                                            |                                                                                                    |  |  |  |  |
|                                                                            |                                                                                                    |  |  |  |  |
|                                                                            |                                                                                                    |  |  |  |  |
|                                                                            |                                                                                                    |  |  |  |  |
|                                                                            |                                                                                                    |  |  |  |  |
|                                                                            |                                                                                                    |  |  |  |  |
|                                                                            | Step 2. Upload CSR                                                                                                    |  |  |  |  |
|                                                                            | [Important] You can download private key(pem) from the CSR upload result page.                                                                                               |  |  |  |  |

| - Home                                                                     | Request User Certificate                                                                                                    |  |  |
|----------------------------------------------------------------------------|----------------------------------------------------------------------------------------------------|--|--|
| <ul> <li>Request Certificate (v3.0)</li> <li>My CSR List (v3.0)</li> </ul> | User Certificate Information:                                                                                                    |  |  |
| - My CERT List (v3.0)                                                      | * You don't have any valid user certificate. You can proceed Step 1 and 2.                                                                                                    |  |  |
| - KISTI CA Home                                                            | Step 1. Check the following form, and click the 'Generate CSR' button.<br>KISTI CA server will create a CSR, which will be shown in the CSR text area of the step 2.                                                                                                    |  |  |
|                                                                            | * NOW This function SUPPORT ALL KIND OF BROWSERS such as Google Chrome, Edge, FireFox and Safari, etc.                                                                                                    |  |  |
|                                                                            | ** IE(Internet Explorer) mode of Edge no longer necessary.                                                                                                    |  |  |
|                                                                            | Country: KR                                                                                                    |  |  |
|                                                                            | Organization: KISTI                                                                                                    |  |  |
|                                                                            | Organization: KISTI                                                                                                    |  |  |
|                                                                            | Common Name: 60115390 causer GSDC                                                                                                    |  |  |
|                                                                            | BEGIN CERTIFICATE REQUEST<br>MIICkTCCAXkCAQAwTDELMAkGA1UEBhMCS1IxDjAMBgNVBA0MBUtJU1RJMQ4wDAYD<br>VQQKDAVLSVNUSTEdMBsGA1UEAwwUNjAxMTUzOTAgY2F1c2VyIEdTREMwggEiMA0G<br>CSqGSIb3DQEBAQUAA4IBDwAwggEKA0IBAQDnYcERuplg5Eey0KfXRQuxO08DdlV<br>SLe113Pp5DFxO+pFltuwh0BWzENKI0JpAJXYzm7ihhUByv3NrCnHy4Kv14nyIIkp<br>SIj+5vgwMB0GvOvY4GEYi7ZR4UEdxEhWf09uQ2XEFRI1Bu05/Yp0iGG6COX0JBxM<br>9J1Y8e8GUwNmqnkGpNLu8hWktR2dU+8AFsSYTIJbCVT0b5nm+FNq+4cut2CFvsv<br>Flbklv9rozs8FdFCaXY25wRxlf6gltX53WFg6gqTKWqlSqx3S92sAlZBMWvuJLxF<br>YQcfuz+OLHXK6vWAHadZsuuN9yWqyt+ZbOuTq+A5xOyxOkgkVsRZYAz1AgMBAAGg<br>ADANBgkqhkiG9w0BAQsFAAOCAQEA11FKga2vfy/octlci11Usqwpt9OnTYYFV8lK<br>4YigdLiEW0FSvQSu9tV9sM15lpshOTspYkz/Els71dgu2LHAD/fPBbgrk6HDenlB<br>KiM92Mbu2csxsnpmOom9g/fD2mPCmjlkNW0jHBMII3x208mHGDKntA4CoVZZiFoz<br>VLwrxyoNEOOXDfw7CWeYA6QECLOw208HgKeTOLOAexHZkm1689EOYv1EiS397LHH<br>qt/XurkdyKM8YCj+7uXEHXvHg1MG3xgUM1ISFXOzy393CWHrXW+gAlJLTcGdZLs2<br>Huw/4RF5Q0IFJU5h5r9YtXU4LFWn/5xy1QipnBu8yjwtIVhiZg==<br>END CERTIFICATE REQUEST |  |  |
|                                                                            | Step 2. Upload CSR                                                                                                    |  |  |
|                                                                            | [Important] You can download private key(pem) from the CSR upload result page.                                                                                                    |  |  |
|                                                                            | Upload CSR                                                                                                    |  |  |

|                                                                                                    |                                                                                                    | '3.php 🍳 🛧 🥞 🕼                                                                                                    | Ĵ   ₹           |
|----------------------------------------------------------------------------------------------------|----------------------------------------------------------------------------------------------------|----------------------------------------------------------------------------------------------------|-----------------|
|                                                                                                    | <b>KISTI</b> Certification Authority                                                                                                    | 최근 다운로드 기록                                                                                                    | $\otimes$       |
| - Home<br>- Request Certificate (v3.0)<br>- My CSR List (v3.0)<br>- My CERT List (v3.0)<br>- KISTI CA Home | Request User Certificate         Your CSR has been requestd to KISTI CA.         KISTI CA will review your CSR, before issuing your certificate.         After KISTI CA issue your certificate, a notification e-mail will be sent to you.         Important! You can not back to this page. Please DO NOT MISS to download y         Important! The ZIP file contains sensitive information and is encrypted for sec         "[KISTI CA] User registration completed". | ₩ 478_privateKey.zip<br>1,528B • 2분 전<br>N-protected zip file of you<br>our private key zip file!<br>urity. You'll find the PIN number in the emai | ır private key. |

# 개인키 압축 풀기 Extract Private Key

## Window

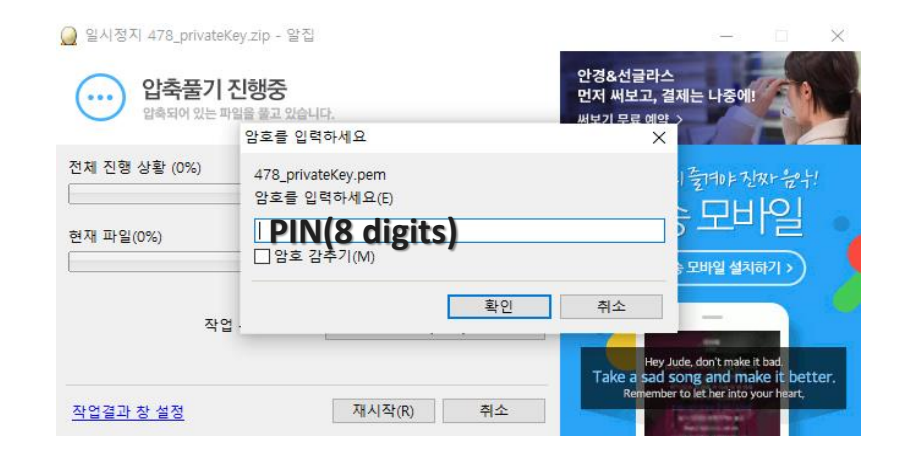

### Linux

# unzip -P PIN\_NUMBER /path/to/csrid\_privateKey.zip

## MAC

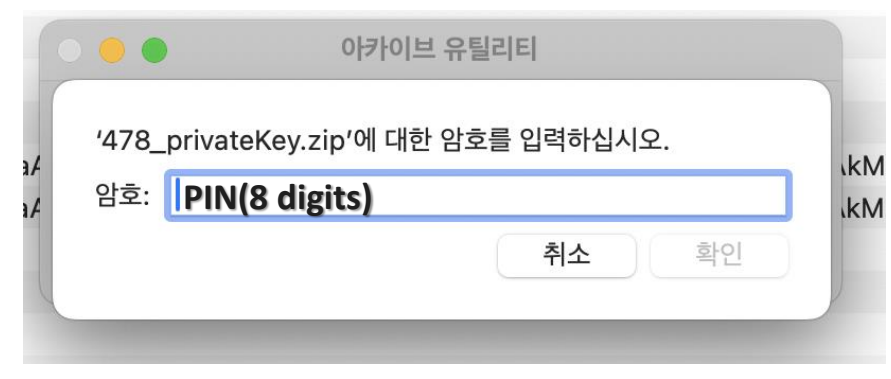

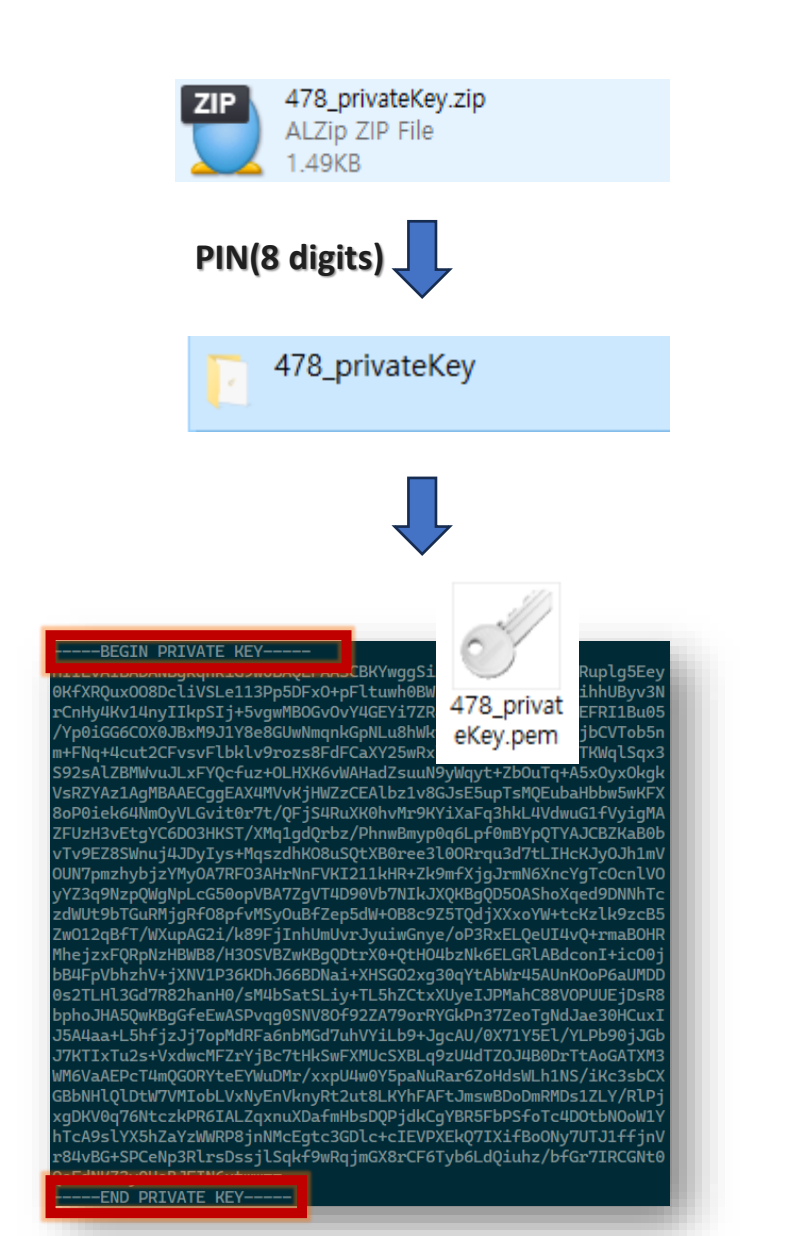

# 인증서 다운로드 Download User Certificate

## KISTI Certification Authority (gridcenter.or.kr)

#### **Issued Certificates List**

Issuer subject: C=KR, O=KISTI, CN=KISTI Certification Authority

| Serial<br>No. | Serial<br>No.<br>(hex) | Туре   | Download                       | SL          |
|---------------|------------------------|--------|--------------------------------|-------------|
|               |                        |        | pem crt                        |             |
| 4523          | 11ab                   | person | pem (CKP (QKTCTT (QKTCTT (C    | <b>1</b> =∠ |
| 4522          | 11aa                   | host   | pen 🗋 새 탭에서 링크 열기              | l=ŀ         |
| 4521          | 11a9                   | person | <mark>Pen</mark> 📋 새 창에서 링크 열기 | 1=1         |
| 4520          | 11a8                   | host   | pen 🗧                          | l=ŀ         |
| 4519          | 11a7                   | host   | L는 InPrivate 상에서 당土 열기<br>pen  | l=ŀ         |
| 4518          | 11a6                   | host   | pen []] 분할 화면 창에서 링크 열기        | l=ŀ         |
| 4517          | 11a5                   | host   | pen cola alla TITI             | l=ŀ         |
| 4516          | 11a4                   | host   | (으)도 링크 서상                     | l=ŀ         |
| 4515          | 11a3                   | host   | pen 🕞 링크 복사                    | l=ŀ         |
| 4514          | 11a2                   | host   | pen                            | l=l         |

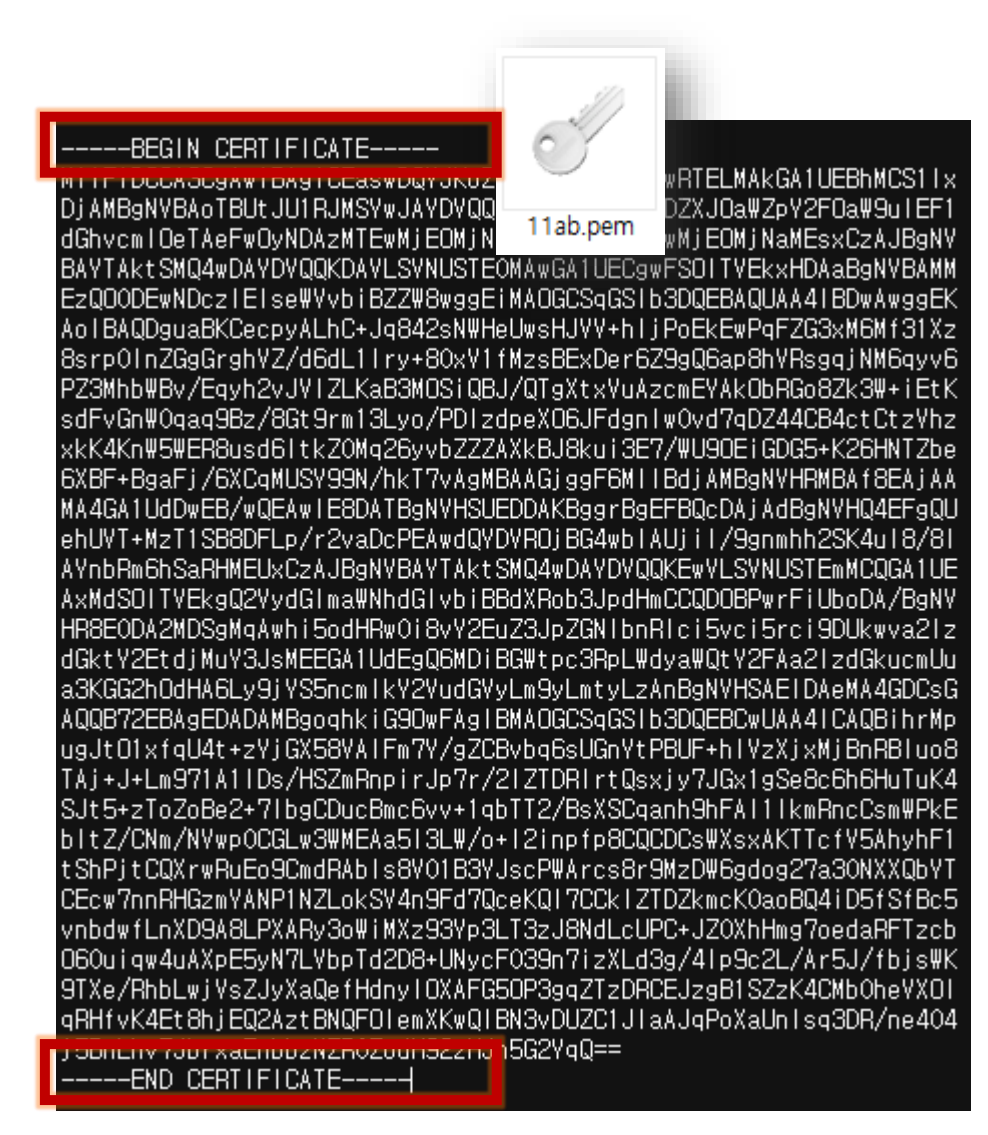

## Set password for private key

<u>개인키 비밀번호 설정</u>

# openssl rsa -aes256 -in your\_private\_key.pem -out your\_private\_key\_with\_password.pem

## Convert format of certificate between der and pem

## <u>der – pem 간 인증서 포맷 변환하기</u>

# openssl x509 -inform der -in your\_certificate.der -out your\_certificate.pem # openssl x509 -outform der -in your\_certificate.pem -out your\_certificate.der

## <u>Combine your private key (privateKey.pem) and certificate (cert.pem) into a PKCS#12 (PFX) file.</u> <u>개인키(privateKey.pem)와 인증서(cert.pem)를 pfx 포맷으로 합치기</u>

# openssl pkcs12 -export -out output.pfx -inkey privatekey.pem -in your\_certificate.pem

For Globus Toolkit, you can copy your\_certificate.pem and your\_private\_key.pem in ~/.globus directory.